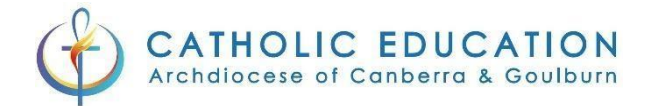

#### Okta Verify requires iOS 14.0 or later.

If your phone is unable to update to 14.0 (iPhone 6 or Older) please speak to your Principal.

### Okta Verify – IPhone Instructions

Open the App store

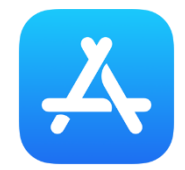

Search for Okta Verify and press "GET"

Once downloaded press "OPEN"

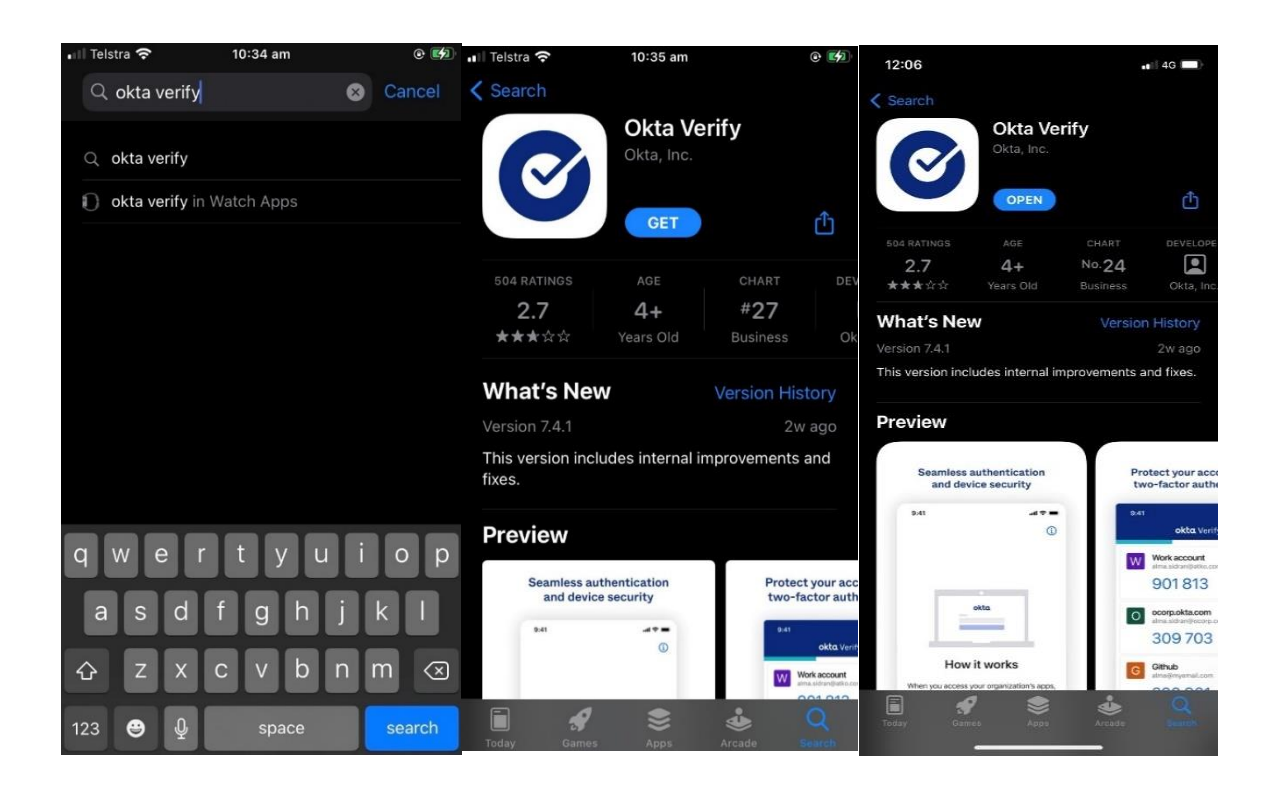

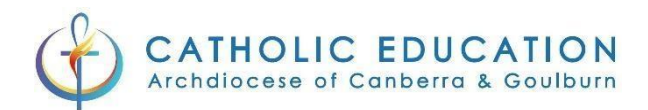

### Click "Get started" and on the following screen click "Next"

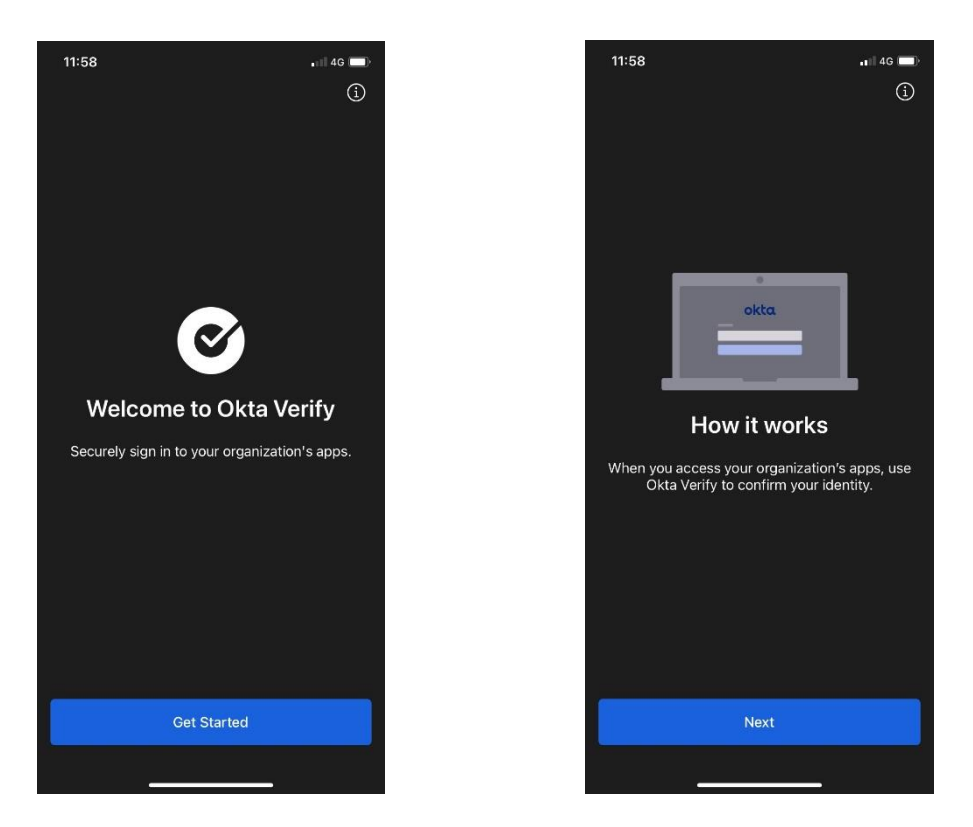

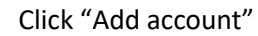

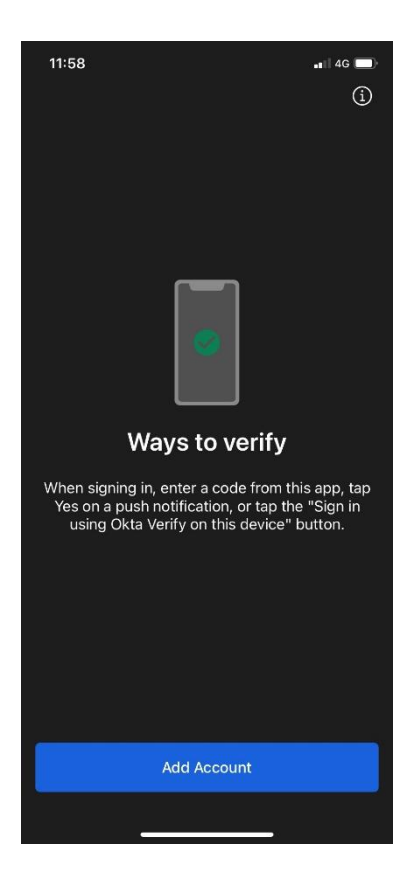

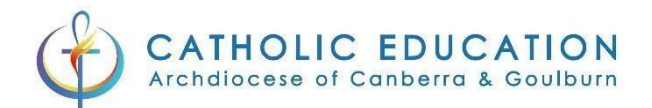

## 6. Select "Organization"

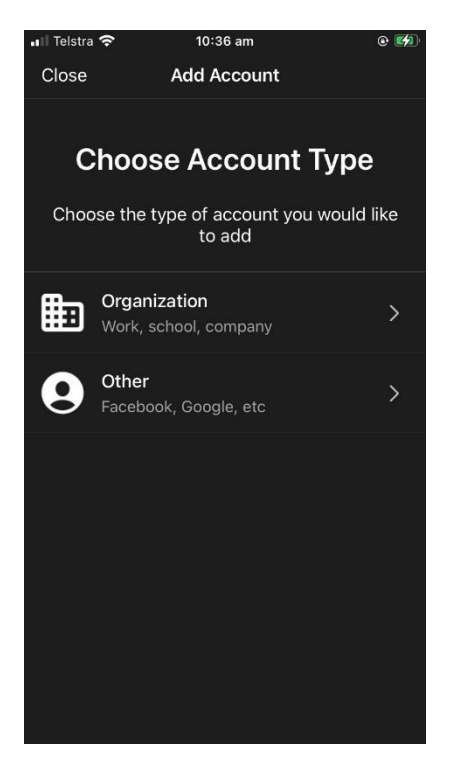

7. Select "Yes, Ready to scan"

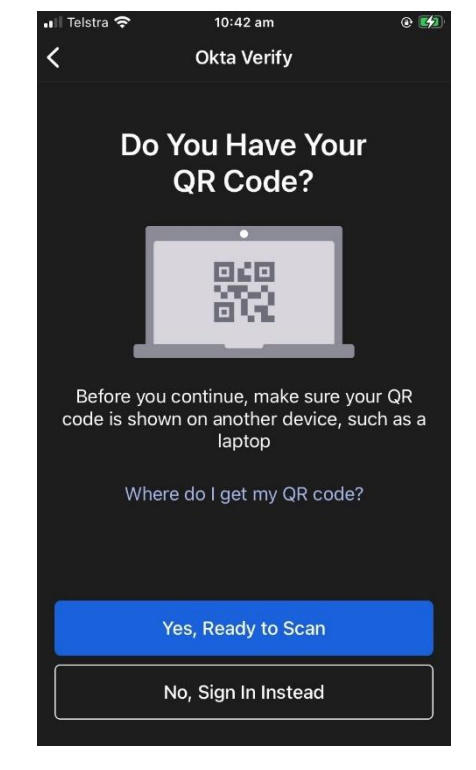

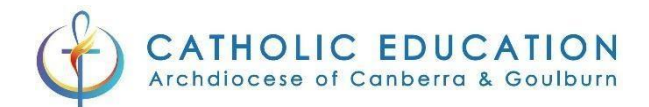

# 8. Allow Okta verify to access your camera

| ◀ App S | tore 📶 奈                | 10:48 am                     |                            | e 🚧  |
|---------|-------------------------|------------------------------|----------------------------|------|
| <       | Sc                      | can QR Co                    | ode                        |      |
|         |                         |                              |                            |      |
|         |                         |                              |                            |      |
|         |                         |                              |                            |      |
|         |                         |                              |                            |      |
|         |                         |                              |                            |      |
|         | "Okta Ve                | erify" Wou                   | ıld Like t                 | 0    |
|         | Acce                    | ess the Ca                   | amera                      | 0    |
|         | The app will<br>QR code | use your car<br>to set up yo | mera to sca<br>ur account. | in a |
|         | Don't Alle              |                              | OK                         |      |
|         |                         |                              |                            |      |
|         | Center QR               | Code with                    | in the Fra                 | ame  |
|         |                         |                              |                            |      |
|         |                         |                              |                            |      |
|         |                         |                              |                            |      |
|         | 📖 Er                    | nter Key M                   | lanually                   |      |
|         |                         |                              |                            |      |
|         |                         |                              |                            |      |

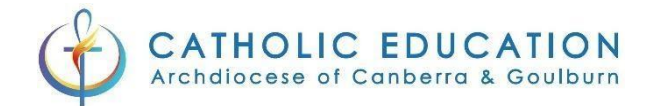

# Okta Verify – Set up your Multi Factor Authentication

In your web browser go to <a href="https://mfa.cg.catholic.edu.au/">https://mfa.cg.catholic.edu.au/</a>

Log into the CEnet portal with your username and password if required.

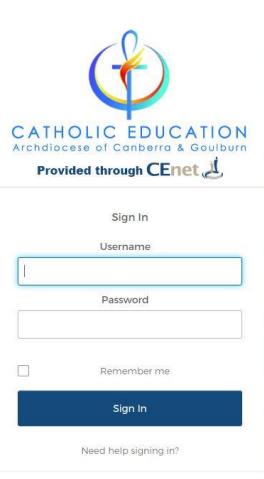

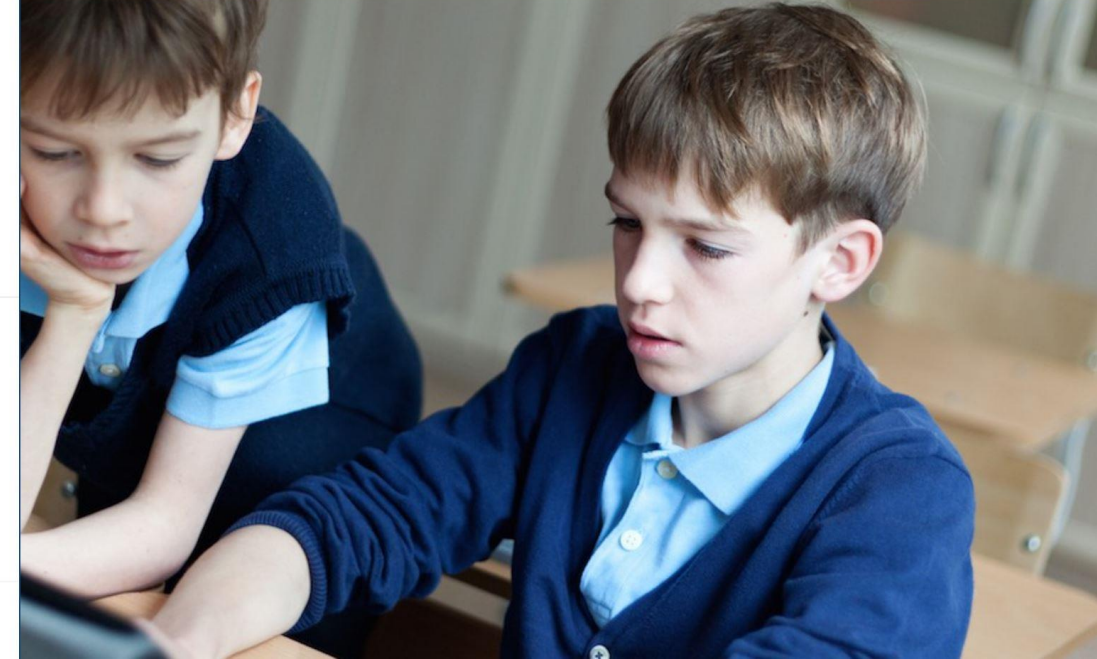

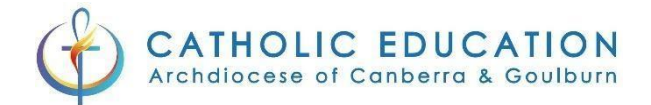

# If you have already logged in you will go straight to the MFA selection screen

# Click "Setup" under Okta Verify

|                       | ¢                                                                                                    |
|-----------------------|----------------------------------------------------------------------------------------------------|
|                       |                                                                                                    |
| Se                    | et up multifactor authentication                                                                                       |
| Y<br>authe<br>securit | our company requires multifactor<br>Intication to add an additional layer of<br>y when signing in to your Okta account |
|                       | Olta Varify                                                                                                    |
| Ø                     | Use a push notification sent to the                                                                                    |
|                       | mobile app.                                                                                                    |
|                       | Setup                                                                                                    |
|                       | Security Key or Biometric<br>Authenticator                                                                             |
|                       | Use a security key (USB or                                                                                             |
|                       | bluetooth) or a biometric<br>authenticator (Windows Hello                                                              |
|                       | Touch ID, etc.)                                                                                                    |
|                       | Setup                                                                                                    |
|                       | Google Authenticator                                                                                                   |
|                       | Enter single-use code from the                                                                                         |
|                       | mobile app.                                                                                                    |
|                       | Setup                                                                                                    |

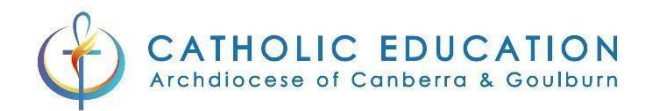

## Click on the iPhone Tickbox and then click Next

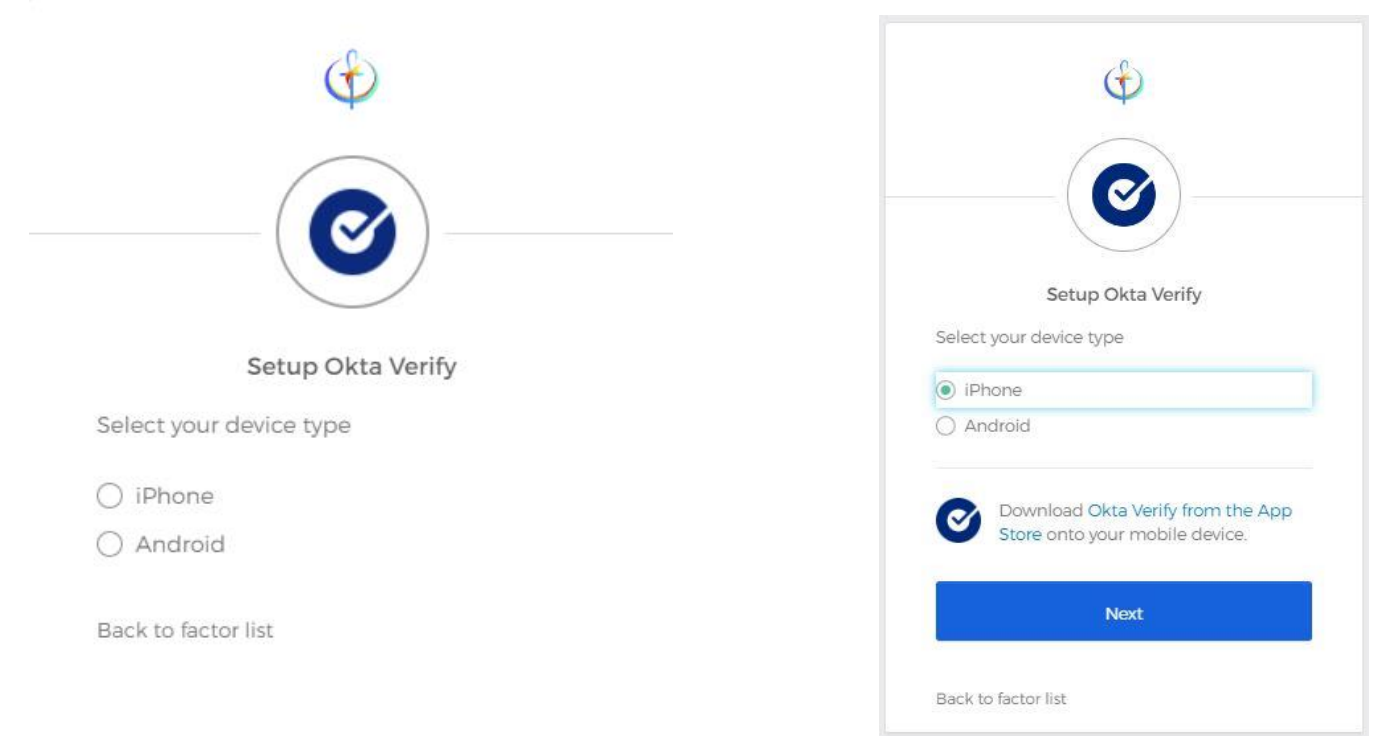

## On your iPhone open Okta Verify and scan the QR code on the screen.

|                                                                             |                                           | ₁ 🛛 Telstra 🗢           | 11:33 am              | • 🍯 🚺 |
|-----------------------------------------------------------------------------|-------------------------------------------|-------------------------|-----------------------|-------|
| ¢                                                                           |                                           | <                       | Scan QR Code          |       |
|                                                                             |                                           |                         | )                     |       |
| Setup Okta                                                                  | Verify                                    | Verify on<br>device and | erity                 |       |
| Launch Okta Verify on<br>your mobile device and<br>select "Add an account". |                                           | code to                 |                       |       |
| scan the QR code to continue.                                               | 1077 (1079)<br>1077 (1079)<br>1077 (1079) | Center                  | QR Code within the Fr | ame   |
|                                                                             | Can't scan?                               |                         |                       |       |
| Back to factor list                                                         |                                           |                         | Enter Key Manually    |       |
|                                                                             |                                           | St. Accord              |                       |       |

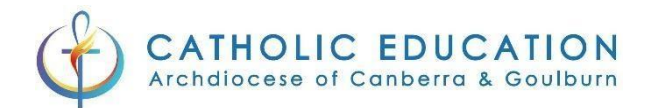

#### Select Allow notifications

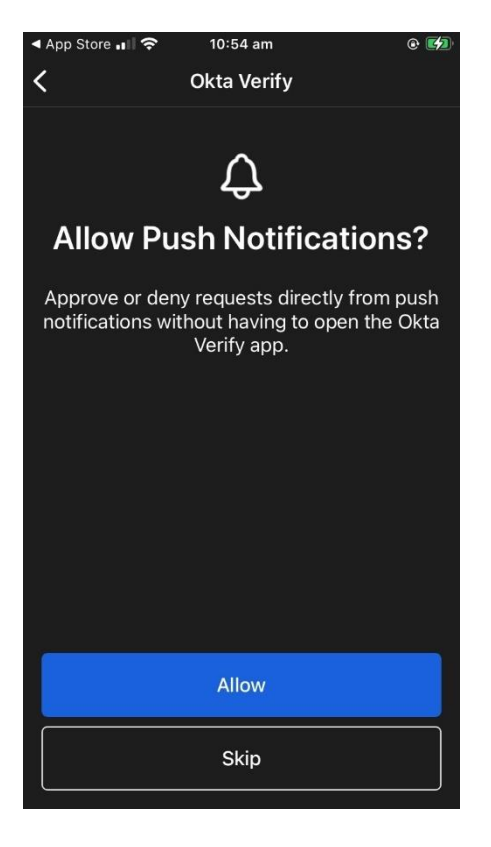

## Click "Done"

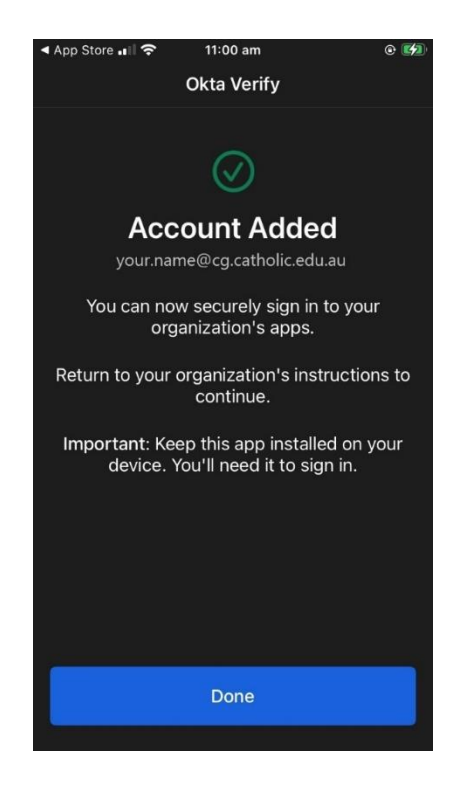

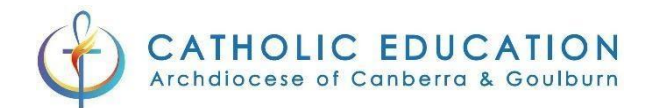

#### Click on Finish

| Cot up paultifactor outle                          | antication            |
|----------------------------------------------------|-----------------------|
| Set up multifactor auth                            | ientication           |
| You can configure any addit<br>factor or click fin | ional optional<br>ish |
| Enrolled factors                                   |                       |
| Okta Verify                                        | 0                     |
| Additional optional factors                        |                       |
| Google Authenticato                                | or                    |
| Enter single-use code                              | e from the            |
| mobile app.                                        |                       |
| Setup                                              |                       |
|                                                    |                       |

You will now be prompted to verify your MFA. Tick the box next to "Do not challenge me on this device again" and then click Send Push

| Okta Verify (Phil Iphone)                      |
|------------------------------------------------|
| Send Push                                      |
| Or enter code                                  |
| Send push<br>automatically                     |
| Do not challenge<br>me on this device<br>again |

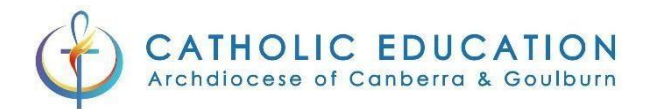

On your iPhone you will be prompted to confirm your sign in. Select "Yes, It's Me" and you will be logged in

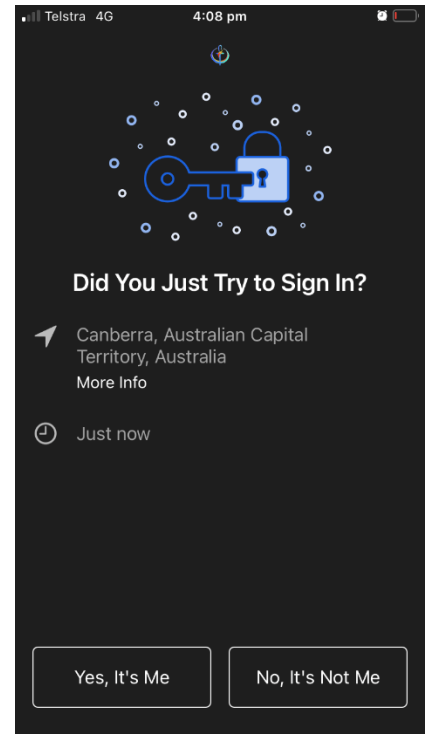

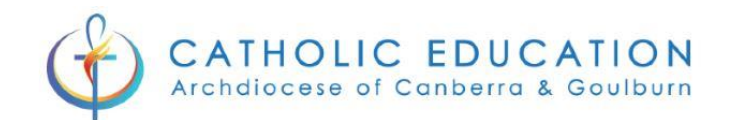

# MFA has been successfully setup

You have successfully setup MFA for your Catholic Education user account. Congratulations!